## 本番モードからトレーニングモードへの切り替え

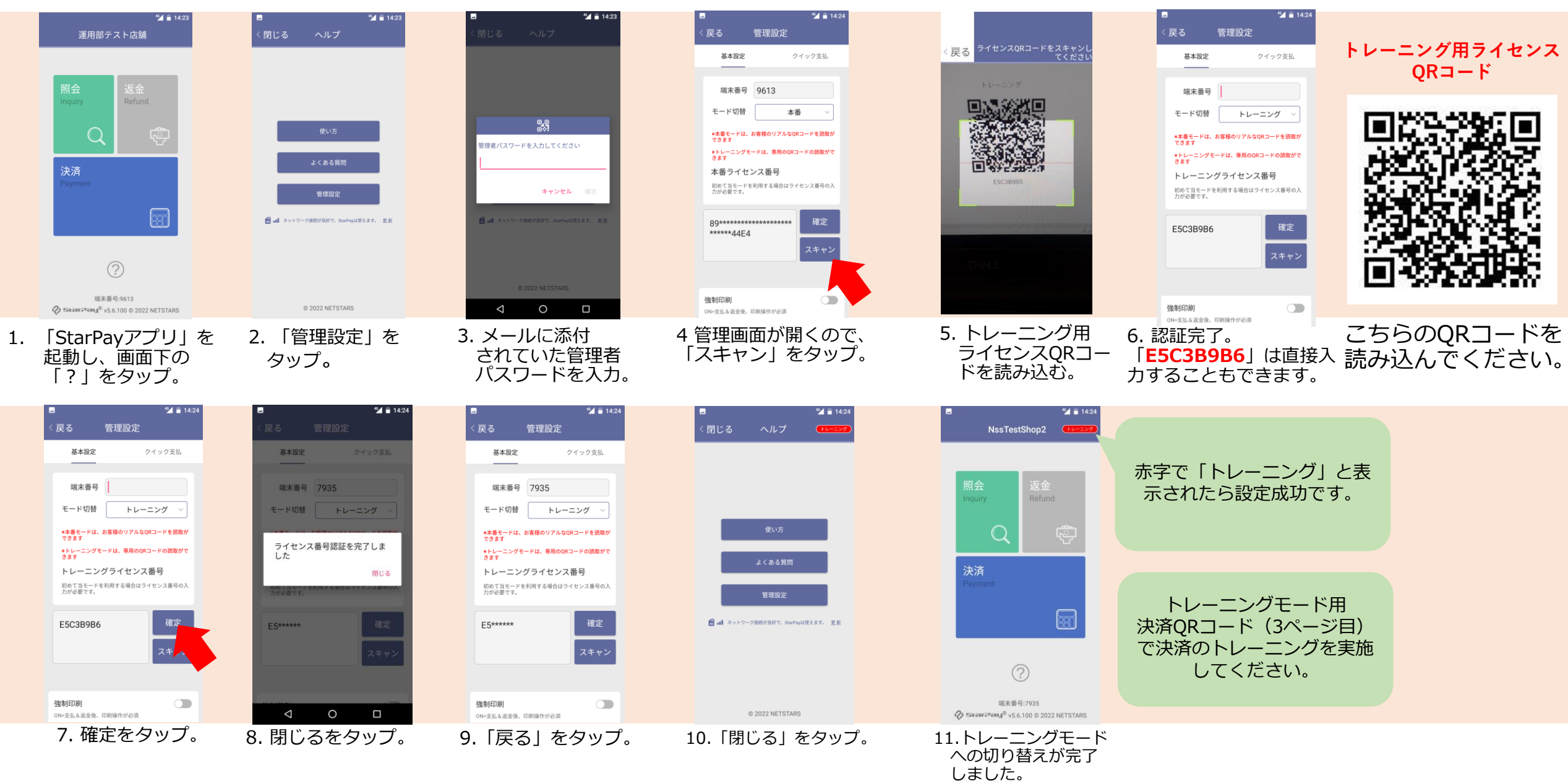

トレーニングモードから本番モードへ戻す

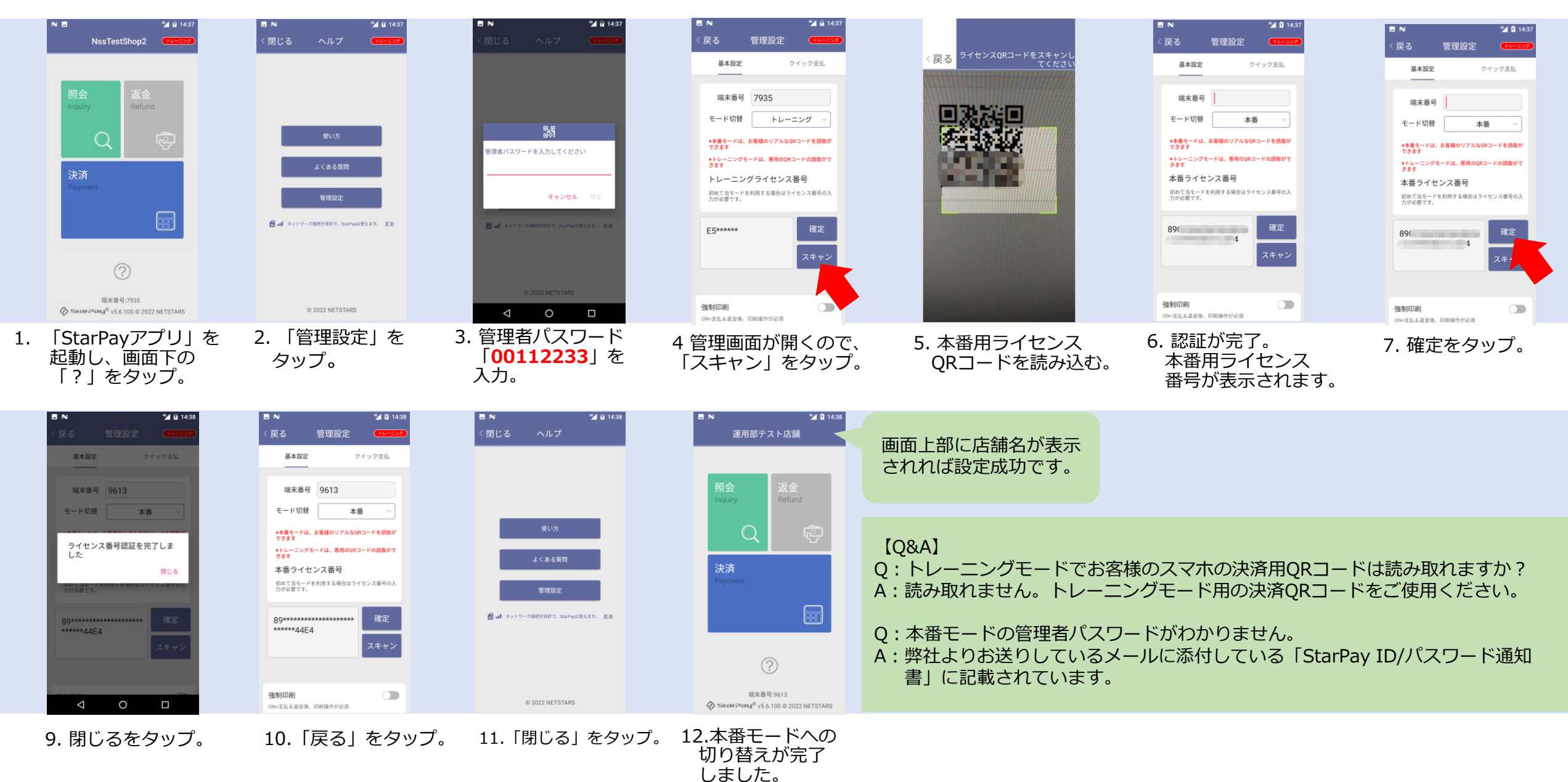

■各種決済サービス トレーニング用QRコード

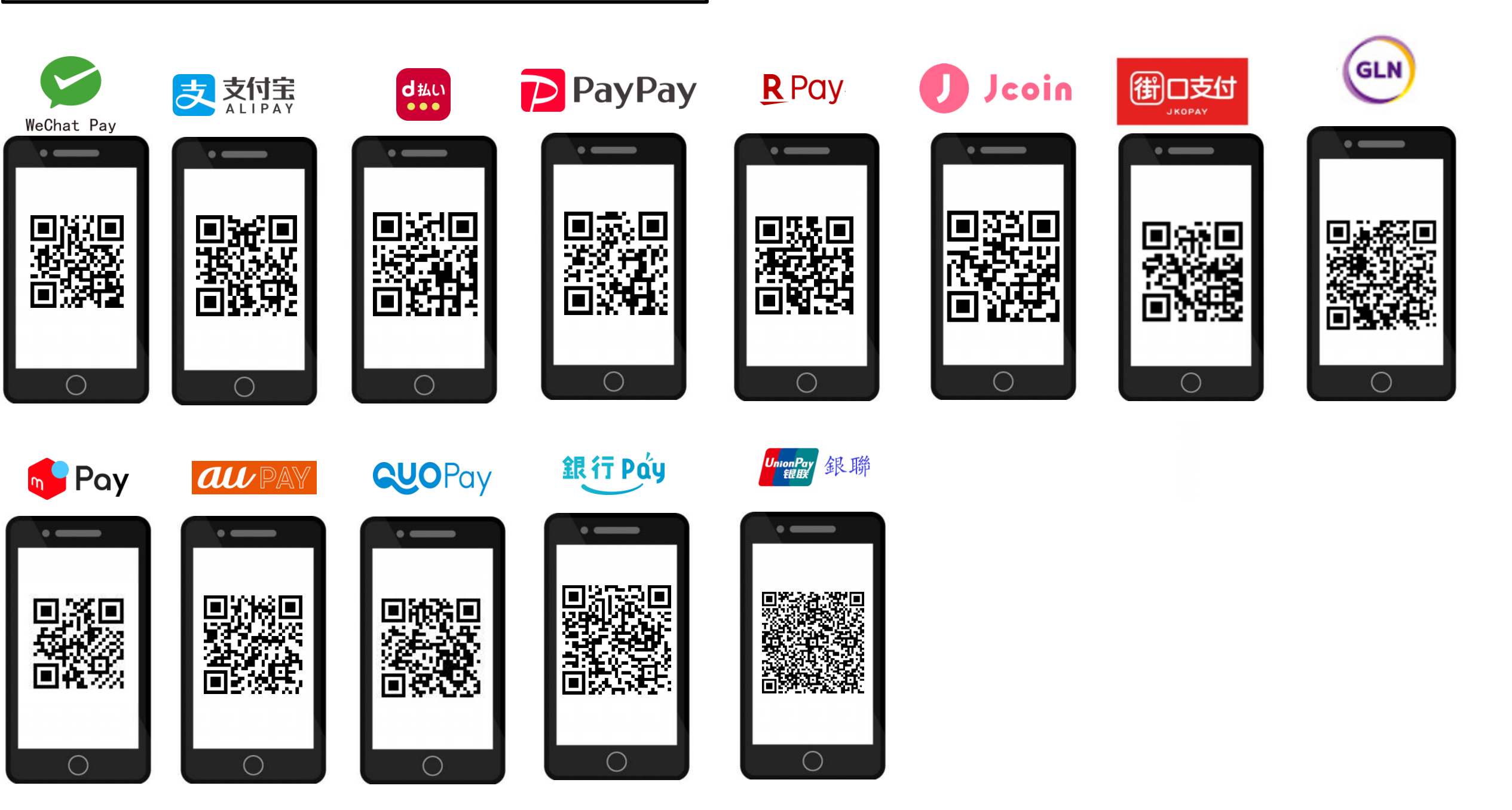